# brother Brukermanual

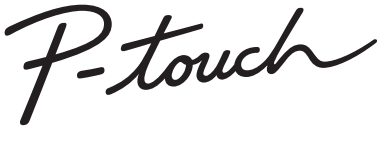

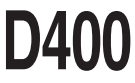

Les denne brukermanualen nøye før du begynner å bruke P-touch. Oppbevar denne brukermanualen på et praktisk sted for senere oppslag. Besøk oss på <u>http://support.brother.com/</u>, hvor du kan få produktstøtte og svar på vanlige spørsmål.

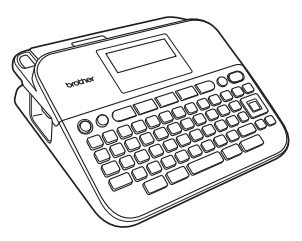

NORSK

www.brother.com

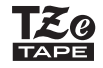

## INNLEDNING

Takk for at du kjøpe P-touch D400.

Din nye P-touch er enkel i bruk og har et pakkeetikettsystem som gjør det lekende lett å lage profesjonelle etiketter av høy kvalitet.

Denne håndboken inneholder ulike forholdsregler og grunnprosedyrer for bruk av denne etikettskriveren. Les nøye gjennom denne håndboken før du begynner, og oppbevar den lett tilgjengelig for fremtidig referanse.

#### Konformitetserkæring (kun for Europa)

Vi, Brother Industries, Ltd. 15-1, Naeshiro-cho, Mizuho-ku, Nagoya 467-8561 Japan

erklærer at dette produktet og nettadapteren overholder de grunnleggende kravene i alle relevante direktiver og reguleringer som gjelder i EU og EØS.

Konformitetserklæringen kan lastes ned fra Brother Solutions Center. Besøk <u>http://support.brother.com/</u> og:

- · velg "Europe"
- velg landet ditt
- velg "Brukerveiledninger"
- · velg modellen din
- velg "Konformitetserklæringen"
- klikk på "Last ned"

Erklæringen vil lastes ned som en PDF-fil.

#### Merknad om kompilering og publisering

Denne håndboken er kompilert og publisert under oppsyn av Brother Industries, Ltd., og den dekker de nyeste produktbeskrivelsene og -spesifikasjonene.

Innholdet i denne håndboken og spesifikasjonene for dette produktet kan endres uten varsel.

Hvis det lanseres nye utgaver av D400-programvaren, er det ikke sikkert at nye funksjoner omtales i denne håndboken. Det kan derfor hende at programvaren og innholdet i denne håndboken er forskjellig.

Alle vare- og produktnavn for selskapér som vises på Brother-produkter, i relaterte dokumenter og annet materiale, er varemerker eller registrerte varemerker for disse respektive selskapene.

BROTHER er enten et varemerke eller et registrert varemerke som tilhører Brother Industries, Ltd.

# Innhold

| Sikkerhetstiltak         | . 3 |
|--------------------------|-----|
| Generelle forholdsregler | . 5 |

# KOM I GANG......6

| Pakka ut P touch              | 6 |
|-------------------------------|---|
| I CD-skierm og tastatur       | 0 |
| Strømforsvning og tapekassett | 7 |
| Skru strømmen av/på           | 9 |
| Mate tape                     | 9 |
| Stille inn LCD-skjermen       | 9 |
| LCD Kontrast                  | 9 |
| Stille inn enhet og språk     | 9 |
| Enhet                         | 9 |
| Språk                         | 9 |

## 

| Leage inn og redigere tekst                                          |  |
|----------------------------------------------------------------------|--|
| Leage til en ny linie                                                |  |
| Slette tekst                                                         |  |
| Sette inn en tabulator                                               |  |
| Skrive inn symboler                                                  |  |
| Skrive inn symboler ved å bruke symbolfunksionen                     |  |
| Angi symbolhistorikk                                                 |  |
| Skrive inn aksenttegn                                                |  |
| Angi tegnattributter ([Font]/[Strl]/[Bredde]/[Stil]/[Line]/[Juster]) |  |
| Angi tegnattributter med etikett                                     |  |
| Angi tegnattributter for hver linie                                  |  |
| Stille inn Autotilpass stil                                          |  |
| Angi rammer                                                          |  |
| Angi etikettalternativer ([Lengde]/[Margin]/[Tab.])                  |  |
| Lage en strekkodeetikett                                             |  |
| Angi strekkodeparametere og registrere strekkodedata                 |  |
| Redigere og slette en strekkode                                      |  |
|                                                                      |  |

| INNLEDNING                        |    |
|-----------------------------------|----|
| SKRIVE UT ETIKETTER               | 20 |
| Forhåndsvisning av etiketter      |    |
| Utskrift av etiketter             |    |
| Utskrift av én eller flere kopier |    |
| Utskrift av kabelflagg            |    |
| Nummerert utskrift                |    |
| Speilvendt utskrift               |    |
| Angi margin                       |    |
| [Full]/[Halv]/[Smal]              |    |
| [Kjede]                           |    |
| Justere etikettlengden            |    |
| Bruke eksempeletiketter           | 23 |
|                                   |    |

| 25 |
|----|
|    |
|    |
|    |
|    |
| 25 |
|    |

| NULLSTILLE OG VEDLIKEHOLDE P-TOUCH              | 26 |
|-------------------------------------------------|----|
| Tilbakestille P-touch                           |    |
| Tilbakestille dataene til fabrikkinnstillingene |    |
| Vedlikehold                                     |    |
| Rengjøre hovedenheten                           |    |
| Rengiøre skrivehodet                            |    |
|                                                 |    |

| Rengjøre tapekutteren                                   | 27 |
|---------------------------------------------------------|----|
| FEILSØKING                                              |    |
| Hva gjør du når<br>Når en feilmelding vises på skjermen |    |
| VEDLEGG                                                 |    |

| Spesifikasjoner |
|-----------------|
|-----------------|

## Sikkerhetstiltak

For å unngå skade og personskade er viktige merknader forklart med ulike symboler. Symbolene og deres mening er som følger:

| Angir en potensielt farlig situasjon som kan føre til død eller alvorlig personskade hvis den ikke unngås.           |
|----------------------------------------------------------------------------------------------------|
| Angir en potensielt farlig situasjon som kan føre til<br>mindre eller moderate personskader hvis den ikke<br>unngås. |

Følgende symboler brukes i denne håndboken:

| $\bigcirc$ | Handling IKKE tillatt.   | Ø        | IKKE berør en angitt del av<br>produktet. |
|------------|--------------------------|----------|-------------------------------------------|
| 0          | Handling må utføres.     | <b>S</b> | Frakobling er nødvendig.                  |
| $\otimes$  | IKKE demonter produktet. | A        | Varsel om mulig elektrisk støt.           |

# ADVARSEL

Følg disse retningslinjene for å unngå fare for brann, brannskader, personskader, elektrisk støt, ødeleggelser, overoppheting, unormal lukt eller røyk.

- Bruk alltid den angitte spenningen og den anbefalte nettadapteren (AD-E001) for P-touch for å forhindre skade eller feil.
- Ikke berør nettadapteren og P-touch i tordenvær.
- Ikke bruk P-touch eller nettadapteren på steder med høy fuktighet, som for eksempel i baderom.
- Ikke plasser tunge gjenstander på strømledningen, og unngå skade på kabelen og pluggen. Ikke bøy eller trekk i strømledningen med makt. Hold alltid godt fast i nettadapteren når du trekker den ut av strømuttaket.
- Sørg for at pluggen er satt helt inn i strømuttaket. Ikke bruk et løst uttak.
- Ikke la P-touch/nettadapteren/ strømpluggen/batteriene bli våte, for eksempel ved å håndtere dem med fuktige hender eller søle drikkevarer på dem.

- Fordi det kan oppstå synstap hvis du får væske fra batteriene i øynene, må du umiddelbart skylle øynene med store mengder rent vann og søke medisinsk assistanse med en gang.
- Ikke demonter eller manipuler P-touch/nettadapteren/batteriene.
- Ikke la en metaligjenstand komme i kontakt med både pluss- og minuspolen på et batteri.
- Ikke bruk skarpe gjenstander, for eksempel pinsetter eller en metallpenn, til å manipulere batteriene.
- Ikke kast batteriene inn i flammer, og ikke utsett dem for varme.
- Koble fra nettadapteren, fjern batteriene og stopp bruken av P-touch hvis du merker uvanlig lukt, varme, misfarging, deformering eller noe annet unormalt i forbindelse med bruk eller oppbevaring.

#### INNLEDNING

# ADVARSEL

- Ikke bruk et skadet eller lekk batteri. Fare for væskesøl på hendene.
- IKKE bruk et deformert eller lekk batteri, eller et batteri med skadet etikett. Det er fare for overoppheting.
- Ikke berør metalldeler nær skrivehodet umiddelbart etter utskrift.
- Når P-touch ikke er i bruk, må du oppbevare den utilgjengelig for barn. Sørg også for at barn ikke kan putte P-touch-deler eller -etiketter i munnen. Søk medisinsk assistanse hvis en gjenstand er svelget.

- Ikke bruk en skadet adapterledning eller strømplugg.
  - Hvis et fremmedlegeme kommer inn i P-touch, må den ikke brukes. Hvis et fremmedlegeme kommer inn i P-touch, må du koble fra nettadapteren og ta ut batteriene. Kontakt Brother kundeservice.

# A FORSIKTIG

| Følg disse retningslinjene for å unngå personskade, væskelekkasje | , brannskader |
|-------------------------------------------------------------------|---------------|
| eller varme.                                                      |               |

- Ikke berør knivbladet.
- Hvis du får væske fra et lekk batteri på huden eller klærne, må du umiddelbart skylle med rent vann.
- Hvis du ikke skal bruke P-touch, må du ta ut batteriene og koble fra nettadapteren.
- Ikke bruk et annet batteri enn spesifisert. Ikke bruk kombinasjoner av gamle og nye batterier eller kombinasjoner av forskjellige typer, forskjellige ladenivåer, forskjellige produsenter eller forskjellige modeller. Ikke sett inn et batteri med omvendt polaritet (+ og -).
- Únngå å miste P-touch/nettdapteren i gulvet eller utsette den for støt.
   Ukke trykk bardt på LCD-skiermen
- Ikke trykk hardt på LCD-skjermen.

- Ikke stikk fingrene inn i P-touch når du lukker kassettdekselet eller batteriromdekselet.
- Før du bruker oppladbare Ni-MH-batterier, må du lese instruksjonene for batteriene og batteriladeren nøye, og sørge for å bruke dem riktig.
- Når du bruker oppladbare Ni-MH-batterier, lader du dem med en spesialisert batterilader før bruk.

## Generelle forholdsregler

- Avhengig av plassering, materiale og miljøforhold kan etiketten løsne eller festes så hardt at den ikke kan fjernes, og fargen på etiketten kan endres eller smitte av på andre gjenstander. Kontroller miljøforholdene og materialet før du anbringer etiketten.
- Ikke bruk P-touch på en måte eller til formål som ikke er beskrevet i denne manualen. Det kan føre til ulykker eller skader på P-touch.
- Bruk Brother TZe-tape sammen med P-touch.
- Bruk bare en myk, tørr klut til å rengjøre etikettskriveren, og aldri sprit eller andre organiske løsemidler.
- · Bruk en myk klut til å rengjøre skrivehodet. Ikke ta på skrivehodet.
- Ikke plasser noen fremmedlegemer i kassettutgangens åpning, nettadapterkontakten eller batterirommet, osv.
- Ikke plasser P-touch, batteriene eller nettadapteren i direkte sollys eller regn, i nærheten av varmeovner eller andre varmeapparater, på et sted med ekstremt høye eller lave temperaturer (f.eks. på dashbordet eller bak i bilen) eller høy fuktighet eller i støvete omgivelser.
- Ikke bruk unødvendig makt når du håndterer kutterhendelen.
- · Ikke prøv å skrive ut når kassetten er tom. Det vil skade skrivehodet.
- · Ikke trekk i tapen under utskrift eller mating. Det vil skade tapen og P-touch.
- Hvis P-touch slutter å virke eller må repareres, eller hvis batteriene utlades, vil alle data i minnet gå tapt.
- · P-touch har ingen funksjon for lading av oppladbare batterier.
- · Den trykte teksten kan avvike fra teksten som vises på LCD-skjermen.
- · Lengden på den utskrevne etiketten kan avvike fra den viste etikettlengden.
- Hvis strømmen brytes i to minutter, vil all tekst, formatinnstillinger og alle tekstfiler som er lagret i minnet, bli slettet.
- Du kan også bruke krympestrømpe i denne modellen. Se Brothers webområde (<u>http://www.brother.com/</u>) hvis du vil ha mer informasjon. Du kan ikke skrive ut rammer, forhåndsdefinerte P-touch-maler eller bruke visse skriftinnstillinger når du bruker krympestrømpen. De skrevne tegnene kan være smalere enn når du bruker TZe-tape.
- En klar beskyttende plastetikett plasseres over displayet under produksjon og transport. Denne etiketten må fjernes før bruk.

# KOM I GANG

## Pakke ut P-touch

Kartonginnhold

......

#### P-touch

Startertapekassett

Nettadapter (valgfritt tilbehør til D400)

Brukermanual

## LCD-skjerm og tastatur

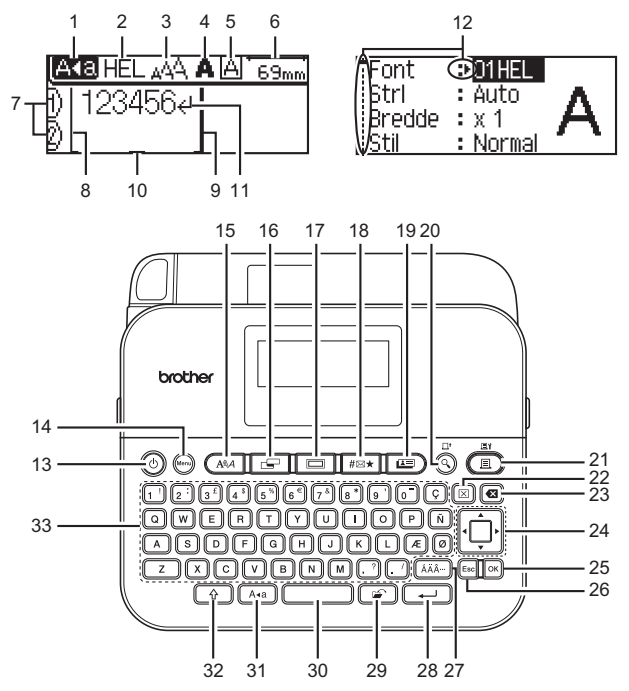

- 1. Caps-modus
- 2-5. Stilveiledning
- 6. Tapelengde
- 7. Linjenummer
- 8. Startlinje
- 9. Sluttlinj 10. Markør Sluttlinie
- 11. Linjeskifttegn
- 12. Pilvalg 13. Strøm

21. Skriv ut 22. Fiern 23. Tilbake

15. Skrift

16. Etikett

17. Ramme

18. Symbol

19. Eksempeletiketter

20. Forhåndsvisning

- 14. Menu (Meny)
- 24. Markør
  - 25. OK

- 26. Esc (Escape)
- 27. Aksent
- 28. Enter
- 29. Fil
- 30. Mellomrom
- 31. Caps
- 32. Skift
- 33. Bokstav

#### MERK

- Du kan skrive inn tekst på opptil 80 tegn i lengde.
- Bruk (()) i kombinasion med bokstav- og talltastene for å skrive de store bokstavene eller symbolene som finnes i øverste høyre hjørne av tastene.
- Bruk ◄ med (()) for å gå til starten på teksten. Bruk ► med () for å gå til slutten av teksten.
- Mens du velger innstillingene, trykker du på (
  ) for å gå tilbake til standardelementet
- Hvis du vil avbryte en operasjon, trykk på (Esc).
- Etikettlengden på LCD-skjermen kan avvike litt fra den faktiske etikettlengden under utskrift.

## Strømforsyning og tapekassett

Sett inn seks nye alkaliske AA-batterier (LR6) eller fulladede Ni-MH-batterier (HR6), og sørg for at polene deres peker i riktig retning. Gå gjennom installeringsprosedyren baklengs når du skal ta ut batteriene

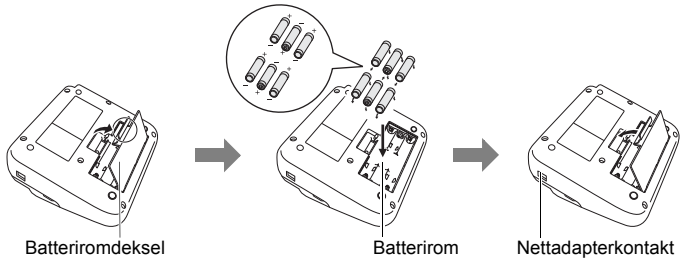

#### KOM I GANG

#### MERK

- · Ved bruk av nettadapter (AD-E001):
  - · Sett inn pluggen på adapterledningen i nettadapterkontakten på siden av maskinen.
  - Sett inn pluggen i nærmeste standard strømuttak.
     For sikkerhetskopiering av minnet anbefaler vi bruk av alkaliske AAA-batterier (LR6) eller Ni-MH-batterier (HR6) sammen med nettadapteren.
- For å beskytte og sikkerhetskopiere P-touch-minnet mens nettadapteren er frakoblet, anbefales det å sette i alkaliske batterier i AA-størrelse (LR6) eller oppladbare Ni-MH-batterier (HR6) i P-touch.
- Når strømmen er koblet fra i mer enn to minutter, vil alle tekst- og formatinnstillinger gå tapt. Alle tekstfiler som er lagret i minnet, og alle klokkeinnstillinger vil også bli slettet.
- Ta ut batteriene og koble fra nettadapteren hvis du ikke har tenkt å bruke P-touch på en god stund.
- Ikke kast batteriet sammen med vanlig husholdningsavfall, men sørg for å levere det inn på en gjenvinningsstasjon. Pass på at du følger alle gjeldende statlige, kommunale og lokale forskrifter.
- Når du skal lagre eller kaste batteriet, må du dekke til begge ender av batteriet med cellofantape for å forhindre kortslutning.

(Eksempel på batteriisolering)

- 1. Cellofantape
- 2. Alkalisk eller Ni-MH-batteri

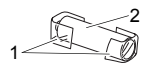

# 

BRUK AV EN KOMBINASJON AV FORSKJELLIGE BATTERIER (FOR EKSEMPEL NI-MH OG ALKALISK) KAN FØRE TIL EKSPLOSJON. BRUKTE BATTERIER MÅ AVFALLSHÅNDTERES IFØLGE INSTRUKSJONENE.

#### Sette i en tapekassett

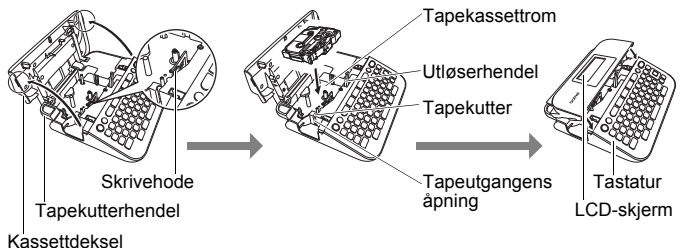

#### MERK

- Når du setter inn en tapekassett, må du kontrollere at tapen og fargebåndet ikke berører skrivehodet.
- Hvis du ikke kan lukke kassettdekselet, må du sørge for at utløserhendelen står i opp-posisjon. I motsatt fall må du løfte hendelen og lukke dekselet.

## Skru strømmen av/på

Trykk på ()) for å slå på P-touch.

Trykk på ((()) en gang til for å slå av P-touch.

#### MERK

P-touch har en strømsparingsfunksjon som automatisk slår seg av hvis ingen tast blir trykket innenfor en angitt tidsperiode, under visse bruksbetingelser. Se "Spesifikasjoner" på side 30.

## Mate tape

Når du skal mate tapen, trykker du på følgende taster:

(<u></u>) + (<u></u>).

# Stille inn LCD-skjermen

#### LCD Kontrast

Standardinnstillingen er [0].

 $\begin{array}{c} (\texttt{Mere}) \Rightarrow \texttt{A}/\texttt{V} \text{ [Justering]} \Rightarrow (\texttt{OK}) \text{ eller } (\textcircled{-}) \Rightarrow \texttt{A}/\texttt{V} \text{ [LCD Kontrast]} \Rightarrow \\ \texttt{A}/\texttt{P} \text{ [-2-+2]} \Rightarrow (\texttt{OK}) \text{ eller } (\textcircled{-}). \end{array}$ 

## Stille inn enhet og språk

#### Enhet

Standardinnstillingen er [mm].

 $(\texttt{Menu}) \rightarrow \texttt{A}/\texttt{V} [\texttt{Enhet}] \rightarrow (\texttt{OK}) \text{ eller } (\texttt{Prince}) \rightarrow \texttt{A}/\texttt{V} [\texttt{mm/tomme}] \rightarrow \texttt{A}/\texttt{V} [\texttt{mm/tomme}] \rightarrow \texttt{A}/\texttt{V} [\texttt{mm/tomm/tomme}] \rightarrow \texttt{A}/\texttt{V} [\texttt{mm/tommm$ 

(ок) eller (-).

## Språk

Standardinnstillingen er [English].

(() → ▲/▼ [Språk] → ()) eller () → ▲/▼ [English/Español/ Français/Hrvatski/Italiano/Magyar/Nederlands/Norsk/Polski/Português/ Português (Brasil)/Românã/Slovenski/Slovenský/Suomi/Svenska/Türkçe/ Čeština/Dansk/Deutsch] → ()) eller ()).

# Legge inn og redigere tekst

## Legge til en ny linje

Flytt markøren til slutten av linjen og trykk på (---).

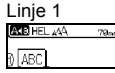

| Linje z     |      |
|-------------|------|
| AKE HEL 444 | 57nn |
| ) ABC∉      |      |
| 2 [DEF_     |      |

Etikettbilde

## MERK

Det er en grense for hvor mange tekstlinjer du kan skrive for hver tapebredde. Maksimalt 5 linjer med 18 mm tape, 3 linjer med 12 mm tape, 2 linjer med 9 mm og 6 mm tape og 1 linje med 3,5 mm tape.

## Slette tekst

Ved å trykke på (()) vil bokstavene slettes en for en. Slik sletter du all tekst:

 $(\boxtimes) \twoheadrightarrow \blacktriangle / \blacksquare$  [Kun tekst]  $\twoheadrightarrow$  ( $\bigcirc$ ) eller ( $\frown$ ).

Slik sletter du alle tekst- og formatinnstillinger:

 $(\boxtimes) \clubsuit \land / \blacksquare \text{ [Tekst&form.]} \clubsuit (OK) \text{ eller } (\frown).$ 

## Sette inn en tabulator

 $(\texttt{Menu}) \Rightarrow \texttt{A}/\texttt{V} [\texttt{Tabulátor}] \Rightarrow (\texttt{OK}) \text{ eller } (\texttt{I}).$ 

## MERK

Du kan også angi en tabulator ved å trykke på (()) og ()).

Hvis du vil endre tabulatorlengden:

 $(\textcircled{\baselineskip}) \clubsuit \blacktriangle / \blacktriangledown \baselineskip (Tab.] \clubsuit \checkmark \checkmark (\blacktriangleright b) eller (\frown b).$ 

# Skrive inn symboler

## Skrive inn symboler ved å bruke symbolfunksjonen

 $(||_{\mathfrak{W}^{k}}) \rightarrow \mathbb{A}/\mathbb{V} \text{ Velg kategori} \rightarrow (|_{\mathsf{O}K}) \text{ eller } (|_{\mathfrak{F}^{k}}) \rightarrow \mathbb{A}/\mathbb{V}/\mathbb{A}/\mathbb{V} \text{ Velg et symbol} \rightarrow (|_{\mathsf{O}K}) \text{ eller } (|_{\mathfrak{F}^{k}}).$ 

#### Angi symbolhistorikk

Opptil 15 nylig brukte symboler blir lagt til i [Historikk]. Standardinnstillingen er [På].

| $(\texttt{Menu}) \rightarrow \texttt{A}/\texttt{V} [\texttt{Oppdater}] \rightarrow (\texttt{OK}) \text{ eller } (\texttt{III}) \rightarrow \texttt{IIII}$ | ▲/▼ [På/Av] → (oĸ) eller |
|----------------------------------------------------------------------------------------------------|--------------------------|
| (→) → (#⊠★).                                                                                                    |                          |

| Cymbolliste    |                                                                                                    |  |  |  |
|----------------|----------------------------------------------------------------------------------------------------|--|--|--|
| Kategori       | Symboler                                                                                                    |  |  |  |
| Punktering     | .,:; <b>"'•?</b> !¿¡-&´_\/*@#                                                                                                    |  |  |  |
| Klamme/Pil     | ()[]<>«»【】➡♠★╄➡➡∰∰₹₩₩<br>✿록₩₽₽§                                                                                                    |  |  |  |
| Matematikk     | + - × ÷ ± = ≧ ≦ ≠ ∴ α β γ δ μ Ω φ Σ <sup>a</sup> °<br><sup>2</sup> <sup>3</sup> <sup>2</sup> <sup>3</sup> <sup>1</sup> / <sub>4</sub> <sup>1</sup> / <sub>2</sub> <sup>3</sup> / <sub>4</sub>                   V V VIVI/      X X |  |  |  |
| Valuta/enheter | %\$¢€£¥₺°ft.in.m²m²ccℓoz.lb.°F°C                                                                                                    |  |  |  |
| (Nummer)       | 1-99                                                                                                    |  |  |  |
| [Nummer]       | 1-99                                                                                                    |  |  |  |
| Skole/kontor   | ╀┇ॆゑ╢┿┇┗┇╗┇╖┇┇╽╟╼╕┥┙╏┇┇<br>┨ଊ९ॡॖॖॖॖॖॴॖॣॖॡॾॼड़                                                                                                    |  |  |  |
| Kjøkken        | ∥ĦQĴ&∖ď⊖≼⊘\$°\$€₿₿⊑₽₽₽♀<br>ຒ♥♪♥♥ಱ⊛∞≅⊜⇔                                                                                                    |  |  |  |
| Hobby          | x 7 6 6 4 6 1 1 1 6 6 6 6 8 8 7 2 2 4 7 2 5 5 6 4 6 4 6 4 6 4 6 4 6 4 6 4 6 4 6 4                                                                                                    |  |  |  |
| Høytid/Ferie   | ☀룻♀Сጓฃ⊜▲ॆॆ©ຘेेे*೫∺⊞ҲõѢ७<br>๒缺ё≁∅                                                                                                    |  |  |  |
| Avtale         | ◳◜ёё▮◨◪◢◨▧◾◧◳◈◨淌                                                                                                    |  |  |  |
| Datakom        | ҄҄҄҄҄҄҄҄Ҵҏ҄҂҄҇ҌҼѽѺ҄҄҄҄๛๏๛๚ฃ<br>๚๛๚๚๚<br>๛๛๚๚                                                                                                    |  |  |  |
| Emotikon       | $\textcircled{\begin{tabular}{lllllllllllllllllllllllllllllllllll$                                                                                                    |  |  |  |
| Dyr            | 10800000000000000000000000000000000000                                                                                                    |  |  |  |
| Idretter       | ~~~~~~~~~~~~~~~~~~~~~~~~~~~~~~~~~~~~~~~                                                                                                    |  |  |  |

#### Symbolliste

| Kategori   | Symboler                                                      |
|------------|---------------------------------------------------------------|
| Kjøretøy   | ⇔⇔⇔∞∞≈⊪≂⊒ € © °≊+ ⇔ <b>≜</b> ≜                                |
| Skilt      | ◐◓◓◮⊻▯髀♤◙◙困榊ᆥᆥⅆᇰᅖᄽど॥<br>ฃ๏๔ฃዿ                                 |
| Elektrisk  | ╧╱╤┽╚╲╋╗╫╔╲╎╋╜╝╠╺╸┥                                           |
| Astrologi  | T & T & O & T & O & T & O & T & O & T & O & T & O & T & O & O |
| Piktografi | ♛;♪♫;⊠ഊѽ҄҄҄҄≳҈ѺѺ♂♀??१+●◯◼<br>◻★☆♠♤♥♡♦♢ӊఊൔд▼▽                  |

. . . . . . . . . . . . . . . . .

. . . . .

## Skrive inn aksenttegn

Skriv inn tegnet  $\rightarrow$  ( $\overline{A}\overline{A}\overline{A}$ ...)  $\rightarrow$   $\checkmark$ / $\blacktriangleright$  Velg aksenttegn  $\rightarrow$  ( $\overline{o}$ ) eller ( $\overline{\leftarrow}$ ).

#### MERK

Caps-modus kan brukes sammen med aksentfunksjonen.

#### Liste over aksenttegn

| Tegn | Aksenttegn    | Tegn | Aksenttegn      |
|------|---------------|------|-----------------|
| а    | áàâäæāąåāă    | n    | ñňńņ            |
| А    | ÁÀÁÄÆÃĄÅĀĂ    | Ν    | ÑŇŃŅ            |
| С    | ÇČĆ           | 0    | óòôøöõœő        |
| С    | ÇČĆ           | 0    | ÓÒÔØÖÕŒŐ        |
| d    | ďðđ           | r    | řŕŗ             |
| D    | ĎÐ            | R    | ŘŔŖ             |
| е    | éèêëęěėē      | s    | šśşşβ           |
| E    | ÉĖĖËĘĔĖĒ      | S    | šśŞŞβ           |
| g    | ģğ            | t    | ťţþ             |
| G    | ĢĞ            | Т    | ŤŢÞ             |
| i    | ĺìÎÏĮĪI       | u    | ú ù û ü ų ů ū ű |
| I    | Í Ì Î Ï Į Ī İ | U    | ÚÙÛÜŲŮŪŰ        |
| k    | ķ             | У    | ýÿ              |

| Tegn | Aksenttegn | Tegn | Aksenttegn |
|------|------------|------|------------|
| К    | Ķ          | Y    | ÝΫ         |
| I    | łíļľ       | Z    | žźż        |
| L    | ŁĹĻĽ       | Z    | ŽŹŻ        |

## Angi tegnattributter ([Font]/[Strl]/[Bredde]/[Stil]/ [Line]/[Juster])

Du kan angi tegnattributter med etikett eller for hver linje, både før og etter inntasting av tekst.

#### Angi tegnattributter med etikett

 $((A \land A) \rightarrow A / \nabla$  Angi et attributt  $\rightarrow \langle A \rangle$  Angi en verdi for attributtet  $\rightarrow \langle O K \rangle$  eller  $( \rightarrow )$ .

#### MERK

Du kan vise et eksempel på valgt attributt for tegnet på LCD-skjermen.

#### Angi tegnattributter for hver linje

1. Bruk ▲/▼ til å flytte markøren til linjen der du vil endre et tegnattributt.

2. Trykk på ( ) og ( A ) for å vise attributtene.

#### MERK

- (A) på skjermen indikerer at du nå kun aktiverer attributtet for den valgte linjen.
- Når forskjellige attributtverdier er innstilt for hver linje, vil verdien vises som \*\*\*\*\* når du trykker på (▲▲▲)-tasten. Når du endrer denne innstillingen på skjermen ved å trykke på < eller ►, vil den samme endringen brukes på alle etikettens linjer.
- Når forskjellige attributtverdier er innstilt for hver linje, vil linjenumrene på tekstinnskrivingsskjermen vises som svart tekst på hvit bakgrunn.
- Den faktisk utskrevne skriftstørrelsen avhenger av tapebredden, antall tegn og antall innskrevne linjer. Så snart tegnene når en minimumsstørrelse, blir den valgte skriften en standardskrift basert på Helsinki-stilen. Dette gjør at etiketter kan bruke den minste mulige teksten på smale etiketter eller etiketter med flere linjer.

- Den 6-punkters skriften skrives bare ut i Helsinki, ingen annen skrifttype.
- Når [Strl] er innstilt på [Auto] og all tekst skrives inn med store bokstaver, blir teksten automatisk tilpasset for utskrift i størst mulig skrift som er mulig for tapebredden. Denne skriften er større enn den største tilgjengelige skriftinnstillingen for hver tapebredde.

.....

| Attributt | Verdi         | Resultat                                                                                                    | Attributt | Verdi            | Resultat |
|-----------|---------------|----------------------------------------------------------------------------------------------------|-----------|------------------|----------|
| Font      | Helsinki      | A1                                                                                                    | Font      | Belgium          | A1       |
|           | Brussels      | A1                                                                                                    |           | Atlanta          | A1       |
|           | US            | A1                                                                                                    |           | Adams            | A1       |
|           | Los<br>Angels | <b>A</b> 1                                                                                                    |           | Brunei           | A1       |
|           | San<br>Diego  | A1                                                                                                    |           | Sofia            | A1       |
|           | Florida       | <b>A</b> 1                                                                                                    |           | Tyskland         | Al       |
|           | Calgary       | A1                                                                                                    |           | Letter<br>Gothic | A1       |
| Strl.     | Auto          | Hvis Auto er<br>valgt, vil teksten<br>automatisk<br>tilpasses for<br>utskrift i<br>maksimal<br>størrelse for hver<br>tapebredde. | Strl.     | 18 pt            | A        |
|           | 6 pt          | A                                                                                                    |           | 24 pt            | А        |
|           | 9 pt          | A                                                                                                    |           | 36 pt            | А        |
|           | 12 pt         | A                                                                                                    |           | 42 pt            | Α        |
| Bredde    | x 1           | А                                                                                                    | Bredde    | x 1/2            | A        |
|           | x 3/2         | Α                                                                                                    |           | x 2/3            | A        |
|           | x 2           | Α                                                                                                    |           |                  |          |

#### Innstillingsalternativer

| Attributt | Verdi  | Resultat | Attributt | Verdi  | R | esultat |
|-----------|--------|----------|-----------|--------|---|---------|
| Stil      | Normal | А        | Stil      | K+Fet  |   | Α       |
|           | Fet    | А        |           | K+Kont |   | A       |
|           | Kontur | A        |           | K+Skg  |   | A       |
|           | Skygg  | A        |           | K+Hel  |   | Α       |
|           | Hel    | Α        |           | Ldrtt  |   | 4       |
|           | Kursiv | A        |           |        |   |         |
| Line      | Av     | А        | Line      | Sk ut  |   | A       |
|           | Undr   | А        |           |        |   |         |
| Juster    | Vnstr  | ABC      | Juster    | Høyre  |   | ABC     |
|           | Senter | ABC      |           | Just   | Α | ВC      |

#### Stille inn Autotilpass stil

Når [Strl] er stilt til [Auto] og [Lengde] er stilt til en bestemt lengde, kan du velge en metode for å redusere tekststørrelsen slik at den passer til etikettlengden. Når [Tekst Strl] er valgt, endres tekststørrelsen til den passer på etiketten. Når [Tekst Bredde] er valgt, vil tekstbredden reduseres til størrelsen x 1/2.

 $\begin{array}{c} (\texttt{Men}) \twoheadrightarrow \texttt{A}/\texttt{V} \quad [\text{Autotilpass stil}] \twoheadrightarrow (\texttt{OK}) \text{ eller } (\texttt{I}) \twoheadrightarrow \texttt{A}/\texttt{V} \quad [\text{Tekst Strl/Tekst} \\ \texttt{Bredde}] \twoheadrightarrow (\texttt{OK}) \text{ eller } (\texttt{I}). \end{array}$ 

## Angi rammer

. . . . . . . . . . .

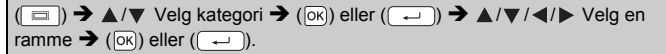

#### Rammer

| Kategori     | Rammer                                                                                                    |   |
|--------------|----------------------------------------------------------------------------------------------------|---|
| Grunnl. 1    |                                                                                                    |   |
| Grunnl. 2    | ka     ka       ka     ka       ka |   |
| Hjemme       |                                                                                                    |   |
| Skole/kontor |                                                                                                    |   |
| Avtale       |                                                                                                    |   |
| Hobby        | <u> </u>                                                                                                    | ė |
| Høytid/ferie |                                                                                                    |   |

## Angi etikettalternativer ([Lengde]/[Margin]/[Tab.])

(Se "Justere etikettlengden" på side 23, "Ångi margin" på side 21 og "Hvis du vil endre tabulatorlengden:" på side 10.)

( $\square$ ) →  $\blacktriangle$ /▼ Angi et attributt →  $\blacktriangleleft$ /► Angi en verdi for attributtet → ( $\square$ ).

#### MERK

[Lengde] kan angis i området 30 til 300 mm. Når [Auto] er valgt, justeres etikettens lengde automatisk basert på mengden tekst som legges inn.

## Lage en strekkodeetikett

## MERK

- P-touch er ikke utformet spesifikt for å lage strekkodeetiketter. Du må alltid kontrollere at strekkodeetikettene kan leses av strekkodeleseren.
- Du får best resultat om du skriver ut strekkodeetiketter med svart blekk på hvit tape. Noen strekkodelesere vil kanskje ikke kunne lese strekkodeetiketter som er laget med farget tape eller blekk.
- Bruk innstillingen [Stor] for [Bredde] når det er mulig. Noen strekkodelesere vil kanskje ikke kunne lese strekkodeetiketter som er laget ved bruk av innstillingen [Smal].
- Ved kontinuerlig utskrift av et stort antall etiketter med strekkoder kan skrivehodet bli overopphetet, noe som kan innvirke på utskriftskvaliteten.

#### Angi strekkodeparametere og registrere strekkodedata

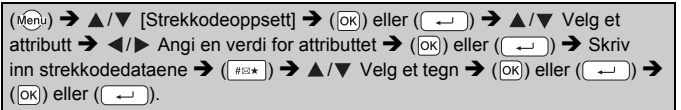

#### MERK

- Attributtet "Sjekksiffer" (kontrollsiffer) er bare tilgjengelig for protokollene CODE39, I-2/5 og CODABAR.
- Kun én strekkode kan skrives på en etikett.

#### Strekkodeinnstillinger

......

|                                                   | 5                                                                                               |
|---------------------------------------------------|-------------------------------------------------------------------------------------------------|
| Attributt                                         | Verdi                                                                                           |
| Protokoll                                         | CODE39, CODE128, EAN-8, EAN-13,<br>GS1-128 (UCC/EAN-128), UPC-A, UPC-E, I-2/5 (ITF),<br>CODABAR |
| Proddo                                            | Smal                                                                                            |
| Bredde                                            | Stor                                                                                            |
| Udrstrk#<br>(tegn skrevet ut under<br>strekkoden) | På                                                                                              |
|                                                   | Av                                                                                              |
| 0.111.11                                          | Av                                                                                              |
| Sjekksiffer<br>(kontrollsiffer)                   | På<br>(kun tilgjengelig for protokollene CODE39, I-2/5<br>og CODABAR)                           |

## Liste over spesialtegn CODABAR

| Spesialtegn | Spesialtegn |
|-------------|-------------|
| -           | -           |
| •           | \$          |
| (MLLMRM)    | :           |
| \$          | /           |
| /           | -           |
| +           | +           |
| %           | _           |

CODE39

## CODE128, GS1-128 (UCC / EAN-128)

| Spesialtegn |      |      |      |  |
|-------------|------|------|------|--|
| (MLLMRM)    | !    |      | #    |  |
| \$          | %    | &    | ۲    |  |
| (           | )    | *    | +    |  |
| ,           | -    | -    | /    |  |
| :           | ;    | <    | Ш    |  |
| >           | ?    | ລ    | L    |  |
| ۸           |      | ~    | -    |  |
| NUL         | •    | SOH  | STX  |  |
| ETX         | EOT  | ENQ  | ACK  |  |
| BEL         | BS   | HT   | LF   |  |
| VT          | FF   | CR   | SO   |  |
| SI          | DLE  | DC1  | DC2  |  |
| DC3         | DC4  | NAK  | SYN  |  |
| ETB         | CAN  | EM   | SUB  |  |
| ESC         | {    | FS   |      |  |
| GS          | }    | RS   | 2    |  |
| US          | DEL  | FNC3 | FNC2 |  |
| FNC4        | FNC1 |      |      |  |

#### Redigere og slette en strekkode

Hvis du vil redigere strekkodeparametere og strekkodedata, plasserer du markøren under strekkodemerket på dataregistreringsskjermen og åpner strekkodeoppsettet ved å trykke på (New) og velge [Strekkodeoppsett] med  $\blacktriangle$ .

Hvis du vil slette en strekkode fra en etikett, plasserer du markøren i posisjon til høyre for strekkodemerket på dataregistreringsskjermen og trykker på (ⓐ).

# SKRIVE UT ETIKETTER

## Forhåndsvisning av etiketter

Du kan forhåndsvise teksten før utskrift.

#### ((③).

Trykk på ◀ eller ► for å rulle forhåndsvisningen mot venstre eller høyre. Trykk på ▲ eller ▼ for å endre forstørrelsen av forhåndsvisningen.

## Utskrift av etiketter

Når du skal klippe av etiketten, skyver du inn tapekutterhendelen i øverste høyre hjørne av maskinen.

#### MERK

- Hvis du vil forhindre skade på tapen, må du ikke berøre kutterhendelen mens meldingen [Utskrift...Kopierer] eller [Tape mates inn...Vennligst vent] vises.
- İkke trekk i etiketten som kommer ut av tapeutmatingsåpningen. Hvis du gjør det, vil det føre til at fargebåndet skilles fra tapen slik at den ikke kan brukes mer.
- Blokker ikke tapeutmatingsåpningen under utskrift eller tapemating. Hvis du gjør dette, vil tapen blokkeres.

#### Utskrift av én eller flere kopier

 $(\blacksquare) \rightarrow \blacktriangle/ \blacksquare$  Endre antall kopier  $\rightarrow$   $(\blacksquare), (ok)$  eller  $(\frown)$ .

#### MERK

- Hvis du bare trenger 1 kopi av etiketten, trykker du på (

   ), (ok) eller (
   ) uten å velge antall kopier.
- Antall kopiér kan også angis ved å trykke på en talltast.

#### Utskrift av kabelflagg

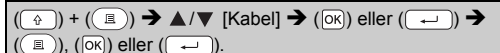

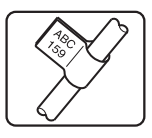

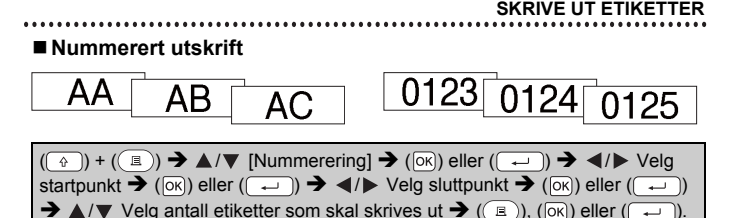

Velg det høyeste nummeret som skal skrives ut når du angir nummeret.

#### Speilvendt utskrift

Bruk klar tape med [Speilvend] slik at etikettene kan leses riktig fra motsatt side når de festes på glass, vinduer eller andre gjennomsiktige overflater.

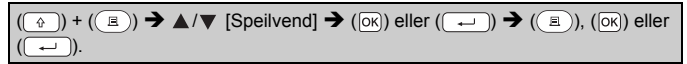

# Angi margin

## ■ [Full]/[Halv]/[Smal]

| ( □ ) → $▲/▼$ [Margin] → $\checkmark/▷$ [Full/Halv/Smal] → ( ○ K) eller ( → ) →                                                                |  |
|----------------------------------------------------------------------------------------------------|--|
| $(\blacksquare) \rightarrow \blacktriangle/ \forall$ Velg antall kopier $\rightarrow (\blacksquare), (\heartsuit)$ eller ( $\longleftarrow$ ). |  |

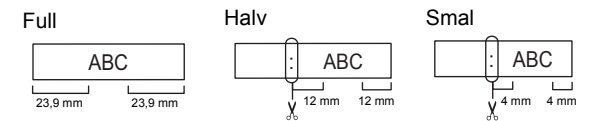

#### MERK

Klipp langs de utskrevne prikkene (:) med saks slik at teksten blir sentrert i etiketten.

**J.SMITH** 

#### SKRIVE UT ETIKETTER

#### ■ [Kjede]

Bruk denne innstillingen når det skrives ut flere etiketter med minimumsmargin.

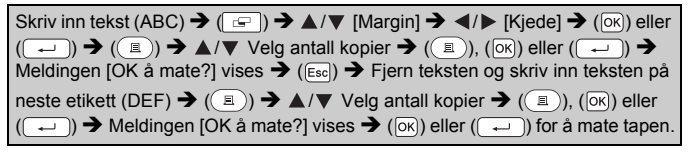

. . . . . . . . . . . .

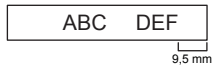

#### MERK

- Når [Kjede] er angitt, mater du tapen før du bruker klipperen, ellers kan en annen del av teksten kuttes. Se "Mate tape" på side 9.
- Verdien XX som vises i øvre høyre hjørne på LCD-skjermen, indikerer etikettlengden XX vist i etikettbildene under:

| LCD-skjerm | Etikettbilde |
|------------|--------------|
|            | Full         |
| ) [ABC]    | ABC          |
|            | Halv         |
|            | ABC          |
|            | ← XX mm →    |
|            | Smal         |
|            | ABC          |
|            | XX mm        |
|            |              |

· Ikke trekk i tapen. Det kan skade tapekassetten.

## Justere etikettlengden

| $(\texttt{Menu}) \Rightarrow \texttt{A}/\texttt{V} [Justering] \Rightarrow (\texttt{OK}) eller (\textcircled{-}) \Rightarrow \texttt{A}/\texttt{V} [Etikettlengde] \Rightarrow$ |  |
|----------------------------------------------------------------------------------------------------|--|
| ◄/▶ [-5-+5] → (○K) eller (→).                                                                                                    |  |

#### MERK

Justering av etikettlengden med 1 nivå øker total etikettlengde med omtrent 1 %.

## Bruke eksempeletiketter

Du kan lage og skrive ut pent designede etiketter ved å bruke de innebygde eksempeletikettdesignene.

| Eksempel:                                                                                                    |
|----------------------------------------------------------------------------------------------------|
| $(\square) \rightarrow A/V \xrightarrow{\text{Reconstructions}} \rightarrow (\squareK) \text{ eller } ( \rightarrow ) \rightarrow \overrightarrow{\mathbb{R}^{(n,n)}_{\text{Introdellisted}}} \rightarrow (\squareK)$ |
| Flytt markøren til den første linjen og rediger teksten → 🔤 🕬 →                                                                                                    |
| Flytt markøren til den andre linjen og rediger teksten $\Rightarrow$ $Fred teksten \Rightarrow$ $(B)$ $\Rightarrow$ $(B)$                                                                                             |
| ▲/▼ Velg antall kopier $\rightarrow$ ( $\blacksquare$ ), ( $\overline{\circ}$ ) eller ( $\overline{\frown}$ ).                                                                                                    |

#### MERK

- Når en eksempeletikett består av to linjer med tekst, vil fjerning av den andre linjen også fjerne den andre linjens tegnattributter.
- For å gjenopprette de opprinnelige tegnatfributtene til den slettede andre linjen må du avbryte den valgte eksempeletiketten ved å trykke på (()) og velge den samme eksempeletiketten på nytt.
- For à slette all tekst samtidig på kun én linje må du flytte markøren til den linjen du vil slette all teksten i, og deretter trykke på (()) og ()).

#### SKRIVE UT ETIKETTER

#### Liste over eksempeletiketter

.......

| Kategori         | Eksempeletikett                                  |
|------------------|--------------------------------------------------|
| Fil              | \$ Salgsrapport                                  |
| Oppbevaringsboks | <pre>Kundeliste<br/><nr. 001-099=""></nr.></pre> |
| Kjøkken          | Sukker 🕯                                         |
| Navneskilt       | Petter A.Jensen         (ABC Firma)              |
| Garasje          | 🗡 Bolter 🌣                                       |
| Utklippsbok      | Aug. 2014-                                       |
| Hagebruk         | ر Rosmarin گ                                     |
| Adresse          | ABC-avenyen 123, Hovedstaden                     |
| Gave             | ¥Til lykke med morsdagen's                       |
| Forsiktig        |                                                  |

# **BRUKE FILMINNET**

## Lagre etikettfiler

Du kan lagre opptil 50 etiketter og hente dem frem for utskrift senere. Maksimalt 80 tegn kan lagres per fil. Du kan også redigere og overskrive lagrede etiketter.

## ■ Lagre

| Teksttype og formatetikett $\rightarrow$ ( $\searrow$ ) $\rightarrow$ $\blacktriangle$ / $\bigtriangledown$ [Lagre] $\rightarrow$ ( $\bigcirc$ ) eller ( $\frown$ ) $\rightarrow$ |
|----------------------------------------------------------------------------------------------------|
| $\blacktriangle/ \blacksquare \xrightarrow{\text{Div} \blacksquare \text{ days}} \Rightarrow (OK) \text{ eller } (\frown).$                                                       |

#### ■ Utskrift

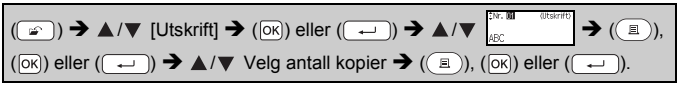

## Åpne

|               | (☞) ➔ ▲/▼ | [Åpne] → (OK) eller (→) → | ABC | <sup>(()</sup> ) eller |
|---------------|-----------|---------------------------|-----|------------------------|
| ( <u>-</u> ). | (↓).      |                           |     |                        |

## Slett

| $(\texttt{Im}) \Rightarrow \texttt{A}/\texttt{V} [Slett] \Rightarrow (OK) \text{ eller } (\texttt{Im}) \Rightarrow \texttt{A}/\texttt{V}$ | ‡Nr:000<br>ABC | Setto → (OK) eller |
|----------------------------------------------------------------------------------------------------|----------------|--------------------|
| ( ← ) → [Slette?] → (OK) eller ( ← ).                                                                                                    |                |                    |

. . . . . . . . . . . .

# NULLSTILLE OG VEDLIKEHOLDE P-TOUCH

## **Tilbakestille P-touch**

## ■ Tilbakestille dataene til fabrikkinnstillingene

Slå av maskinen. Trykk på og hold nede (( $\bigcirc$ ) og (R). Mens du holder nede (( $\bigcirc$ ) og (R), trykker du på ( $\odot$ ) en gang og slipper (( $\bigcirc$ ) og (R).

#### MERK

- Slipp (((b)) før du slipper de andre tastene.
- Alle tekst- og formateringsinnstillinger, angitte alternativer og lagrede etikettfiler blir fjernet når du nullstiller P-touch. Språk- og enhetsinnstillingene vil også bli slettet.

## Vedlikehold

#### MERK

Fjern alltid batteriene og koble fra nettadapteren før du renser P-touch.

#### Rengjøre hovedenheten

Tørk bort støv og merker fra hovedenheten med en myk, tørr klut. Bruk en lett fuktet klut på merker som er vanskelige å fjerne.

#### MERK

lkke bruk tynner, benzen, alkohol eller organiske løsemidler. Disse kan deformere kabinettet eller skade utseendet på P-touch.

#### ■ Rengjøre skrivehodet

Streker eller tegn med dårlig kvalitet på utskrevne etiketter indikerer vanligvis at skrivehodet er skittent. Rengjør skrivehodet med en bomullspinne eller kassett for skrivehoderengjøring (TZe-CL4).

#### Skrivehode

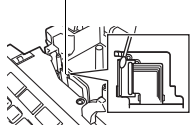

#### MERK

- Ikke ta direkte på skrivehodet med hendene dine.
- Se bruksinstruksjonene som fulgte med kassetten for skrivehoderengjøring.

#### Rengjøre tapekutteren

Klebemiddel fra tape kan samle seg opp på knivbladet etter gjentatt bruk, slik at eggen på bladet dekkes til og tapen kan sette seg fast i kutteren.

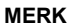

- Omtrent én gang i året bør du tørke av knivbladet med en bomullspinne fuktet med isopropylalkohol (rensesprit).
  Berør ikke knivbladet direkte med hendene
- Berør ikke knivbladet direkte med hendene dine.

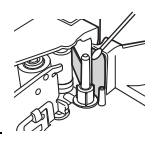

# FEILSØKING

# Hva gjør du når ...

| Problem                                                                  | Løsning                                                                                                    |
|--------------------------------------------------------------------------|----------------------------------------------------------------------------------------------------|
| Skjermen "låses"<br>eller P-touch ikke<br>reagerer som<br>normalt.       | <ul> <li>Se"Tilbakestille P-touch" på side 26 og nullstill<br/>internminnet til startinnstillingen. Hvis problemet ikke<br/>løses ved å nullstille P-touch, kobler du fra<br/>nettadapteren og tar ut batteriene i mer enn 10 minutter.</li> </ul>                                                                                                    |
| Skjermen forblir<br>tom etter at<br>maskinen er slått<br>på.             | <ul> <li>Kontroller at batteriene er riktig satt inn og at den<br/>spesielle, medfølgende nettadapteren for P-touch er<br/>riktig tilkoblet. Kontroller at det oppladbare batteriet er<br/>fulladet.</li> </ul>                                                                                                    |
| LCD-meldinger<br>vises på et<br>fremmed språk.                           | <ul> <li>Se "Stille inn enhet og språk" på side 9 og velg ønsket<br/>språk for LCD-meldinger.</li> </ul>                                                                                                    |
| Etiketten blir ikke<br>skrevet ut når<br>utskrifttasten blir<br>trykket. | <ul> <li>Kontroller at det er skrevet inn tekst, at tapekassetten<br/>er riktig satt inn og at den har nok tape igjen.</li> <li>Hvis tapen er krøllete, kutter du av den krøllete delen<br/>og trer tapen riktig gjennom tapeutløpsåpningen.</li> <li>Hvis tapen er blokkert, fjerner du tapekassetten. Trekk<br/>forsiktig ut tapen som er blokkert / har krøllet seg, og kutt<br/>den av. Kontroller at enden mates gjennom tapebanen,<br/>før du prøver å sette inn tapekassetten på nytt.</li> </ul> |
| Etiketten blir ikke<br>skrevet ut som den<br>skal.                       | <ul> <li>Fjern tapekassetten og installer den på nytt.<br/>Trykk bestemt til den klikker på plass.</li> <li>Hvis skrivehodet er skittent, rens det med en<br/>bomullspinne eller ekstrautstyret kassett for<br/>skrivehoderengjøring (TZe-CL4).</li> </ul>                                                                                                    |
| Fargebåndet er<br>skilt fra blekkrullen.                                 | Hvis fargebåndet er ødelagt,<br>setter du inn en ny tapekassett.<br>Hvis ikke, lar du tapen forbli<br>ukuttet mens du tar ut<br>tapekassetten. Deretter vikler du<br>det løse fargebåndet på spolen<br>som vist i figuren.     Spole                                                                                                    |
| P-touch stopper<br>under utskrift av en<br>etikett.                      | <ul> <li>Sett inn en ny tapekassett hvis den stripete tapen er<br/>synlig, fordi det indikerer at du har nådd slutten på<br/>tapen.</li> <li>Skift ut alle batteriene eller koble nettadapteren direkte<br/>til P-touch.</li> </ul>                                                                                                    |
| Etikettfiler som ble<br>lagret tidligere, er<br>tomme.                   | <ul> <li>Alle lagrede filer i internminnet blir slettet hvis batteriene<br/>er svake eller nettadapteren kobles fra.</li> </ul>                                                                                                    |
| Det oppstår stadig<br>fastkilt tape som<br>ikke kan løsnes.              | Kontakt Brothers kundeservice.                                                                                                    |

## Når en feilmelding vises på skjermen

Når en feilmelding vises på skjermen, følger du retningslinjene nedenfor:

| Melding                           | Årsak/botemiddel                                                                                                    |
|-----------------------------------|----------------------------------------------------------------------------------------------------|
| Sjekk#antall<br>innskrevne sifre! | Antallet sifre som er angitt i strekkodedataene,<br>samsvarer ikke med antallet sifre som er angitt i<br>strekkodeparametrene. Skriv inn riktig antall sifre.                                         |
| Feil i snitt!                     | Tapekutteren var lukket da du prøvde å skrive ut eller<br>mate tape. Slå P-touch av og på igjen før du fortsetter.<br>Når tape krøller seg i kutteren, fjerner du tapen.                              |
| Lengdegrense!                     | Etiketten som skal skrives ut fra den angitte teksten, er<br>lengre enn 1 meter. Rediger teksten slik at etikettlengden<br>er mindre enn 1 meter.                                                     |
| Tekst<br>for høy!                 | Teksten er for stor.                                                                                                    |
| Tekst<br>for lang!                | Lengden på etiketten som skal skrives ut fra den angitte<br>teksten, er lengre enn lengdeinnstillingen. Rediger<br>teksten så den passer innenfor angitt lengde, eller endre<br>lengdeinnstillingene. |
| Systemfeil XX!                    | Kontakt Brothers kundeservice.                                                                                                    |

# VEDLEGG

# Spesifikasjoner

| Element                        | Spesifikasjon                                                                                                    |
|--------------------------------|----------------------------------------------------------------------------------------------------|
| Mål                            | Ca. 189 (B) x 177,5 (D) x 70,5 (H) mm                                                                                                    |
| Vekt                           | Ca. 730 g (uten batterier og tapekassett)                                                                                                  |
| Strømforsyning                 | Seks alkaliske AA-batterier (LR6), seks AA Ni-MH-batterier (HR6) <sup>*1</sup> , nettadapter (AD-E001)                                     |
| Skjerm                         | 16 tegn x 1 veiledning og 2 linjer tekst<br>(128 x 48 punkter)                                                                             |
| Utskriftshøyde                 | 15,8 mm maks. (ved bruk av 18 mm tape) *2                                                                                                  |
| Utskriftshastighet             | Ca. 20 mm/sek                                                                                                    |
| Tapekassett                    | Standard TZe-tapekassett (3,5 mm, 6 mm, 9 mm, 12 mm og 18 mm bredde)                                                                       |
| Antall linjer                  | 18 mm tape: 1 til 5 linjer<br>12 mm tape: 1 til 3 linjer<br>9 mm tape: 1 til 2 linjer<br>6 mm tape: 1 til 2 linjer<br>3,5 mm tape: 1 linje |
| Minnebufferstørrelse           | Maksimalt 1100 tegn                                                                                                    |
| Fillagring                     | Maksimalt 50 filer                                                                                                    |
| Automatisk avslåing            | 5 minutter                                                                                                    |
| Driftstemperatur/<br>fuktighet | 10-35 °C / 20-80 % fuktighet (ikke-kondenserende)<br>Maksimal våttemperatur: 27 °C                                                         |

.....

......

\*1 Besøk oss på http://support.brother.com/ for å se den siste informasjonen om anbefalte batterier.

\*2 Faktisk tegnstørrelse kan være mindre enn maksimal utskriftshøyde.

#### Kontaktopplysninger

Kan variere fra land til land. Se webområdet på <u>http://www.brother.eu/</u>

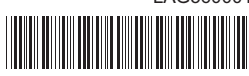

LAG560001

# brother